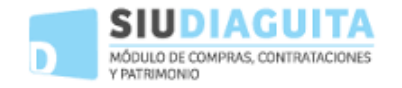

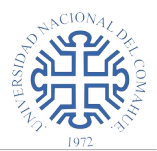

### Acceso al sistema

Se accede al sistema desde el navegador web al dominio **diaguita.uncoma.edu.ar** Ingresar el usuario y clave para iniciar sesión.

| versión 2.7.0 AUTENTICACIÓN DE USUARIOS Usuario (*) Clave (*) [ngresar |
|------------------------------------------------------------------------|
| AUTENTICACIÓN DE USUARIOS<br>Usuario (*)<br>Clave (*)<br>[ngresar      |
| AUTENTICACIÓN DE USUARIOS<br>Usuario (*)                               |
| AUTENTICACIÓN DE USUARIOS Usuario (*) Clave (*) [ngresar               |
| Usuario (*) S                                                          |
| Clave (*)                                                              |
| [ngresar                                                               |
| Ingresar                                                               |
|                                                                        |
|                                                                        |
|                                                                        |
| * <sup>NCION4</sup>                                                    |
|                                                                        |

Universidad Nacional del Comahue

Una vez iniciada la sesión, se visualiza la pantalla principal, consiste en un panel donde figuran los trámites disponibles para el manejo bienes patrimoniales:

- Solicitudes de alta
- Solicitudes de transferencia
- Solicitudes de baja

| Patrimonio Catálogos Administración Ayuda    |     |                                                      |    |                                          |   |
|----------------------------------------------|-----|------------------------------------------------------|----|------------------------------------------|---|
| Búsqueda rápida: Ingrese el Nº de Expediente | ~   |                                                      |    |                                          |   |
| Solicitudes alta de bienes patrimoniales     |     | Solicitudes de transferencia de bienes patrimoniales |    | Solicitudes baja de bienes patrimoniales |   |
| En borrador                                  | 161 | En borrador                                          | 0  | En borrador                              | 0 |
| Pendientes de autorización                   | 117 | Pendientes de autorización                           | 13 | Pendientes de autorización               | 6 |
| Autorizadas                                  | 17  | Autorizadas                                          | 70 | Autorizadas                              | 0 |
| Anuladas                                     | 8   | Anuladas                                             | 1  | Anuladas                                 | 0 |
| Rechazadas                                   | 0   |                                                      |    |                                          |   |
|                                              |     |                                                      |    |                                          |   |

Desarrollado por SIU 2010-2019

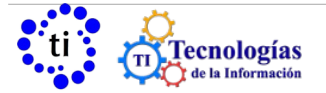

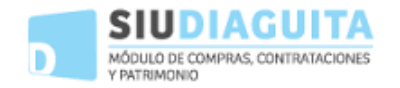

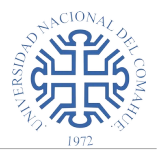

### Estados

Los estados posibles de una solicitud son:

- En borrador: indica que la solicitud está en etapa de preparación. En este estado se puede modificar cualquier dato.
- Pendiente de autorización: indica que la solicitud está pendiente de ser autorizada por la autoridad que corresponda. Queda en este estado una vez que se finaliza la carga de la solicitud.
- Autorizada: indica que la solicitud fue autorizada por la autoridad correspondiente.
- Anulada: indica que la solicitud fue anulada.
- Rechazada: indica que la solicitud fue rechazada por la autoridad. Es devuelta a quien la generó.

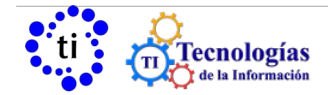

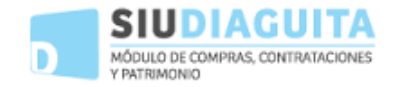

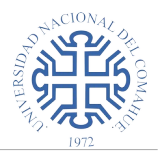

### Solicitudes de alta de bienes patrimoniales

| Solicitudes alta de bienes patrimoniales | ] 🔍 |
|------------------------------------------|-----|
| En borrador                              | 161 |
| Pendientes de autorización               | 117 |
| Autorizadas                              | 17  |
| Anuladas                                 | 8   |
| Rechazadas                               | 0   |

En esta etapa muestra el estado de las solicitudes de alta de bienes, se pueden cargar nuevas solicitudes o consultar las solicitudes cargadas filtrando por algún dato.

### Consultar solicitudes de alta

| alta de bienes patrimoniales |     |
|------------------------------|-----|
|                              | 161 |
| de autorización              | 117 |
|                              | 17  |
|                              | 8   |
| 3                            | 0   |
| 8                            |     |

Haciendo click en 🔍 "lupa" de Solicitudes de alta de bienes patrimoniales, se presenta la opción de generar una nueva solicitud y filtros para consultar solicitudes ya registradas.

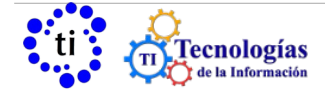

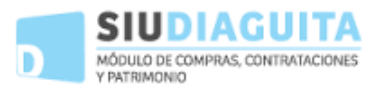

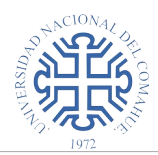

#### Solicitudes alta de bienes patrimoniales

|                  |                |                                      |   | Nueva            |
|------------------|----------------|--------------------------------------|---|------------------|
| Columna          | Condición      | Valor                                |   |                  |
| Fecha emisión    | desde 💊        | 01/01/2019                           |   | Ī                |
| Ejercicio        | contiene 💊     |                                      |   | Ī                |
| Estado           | es igual a 🔹 🥆 | SELECCIONE                           |   | Ī                |
| Expediente       | contiene 💊     |                                      |   | ĪĪ               |
| Motivo alta      | es igual a 🥆   | SELECCIONE                           |   | Ī                |
| Área responsable | es igual a 🔉 🥆 | Texto a filtrar o (*) para ver todo. | * | Ī                |
| Ubicación física | es igual a 🥆   | SELECCIONE                           |   | Ī                |
| Nro. solicitud   | contiene 💊     |                                      |   | Ī                |
| Número factura   | contiene 💊     |                                      |   | Ī                |
|                  |                | <b>Filtrar</b>                       |   |                  |
|                  |                |                                      |   | ⇒ <u>V</u> olver |

Los filtros pueden emplearse en forma individual o varios a la vez. Devuelve un listado de solicitudes. Los datos mostrados son:

- número de solicitud
- fecha de creación
- ubicación física
- estado
- número de expediente
- número de factura

Presionando en 🐋 🗵 se permite exportar el listado a Excel y a PDF.

Ingresando en el link de Nro. de solicitud se muestra la Ficha de solicitud de alta de bienes patrimoniales.

| 📐 🗙 Az                   |               |                                             |           |               |
|--------------------------|---------------|---------------------------------------------|-----------|---------------|
| Nro. solicitud 🛛 🗛 Fecha | <b>▲</b> ▼ UI | bicación física                             | ▲▼ Estado | ▲▼ Expediente |
|                          | 26/06/2019 F  | ADECS                                       | Borrador  | 3773/000/2108 |
| S/N                      | 05/02/2019 F  | ACIAS - Laboratorio II                      | Borrador  |               |
| S/N                      | 08/02/2019 F/ | ACIAS - Secretaría de Bienestar Estudiantil | Borrador  |               |
| S/N                      | 11/02/2019 F  | ACIAS - Dpto. de Ciencias del Ambiente      | Borrador  |               |

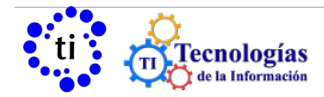

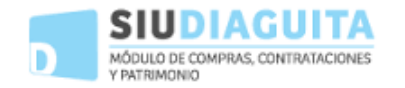

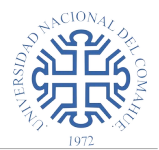

## Crear solicitud de alta

| Solicitudes alta de bienes patrimoniales |     |
|------------------------------------------|-----|
| En borrador                              | 161 |
| Pendientes de autorización               | 117 |
| Autorizadas                              | 17  |
| Anuladas                                 | 8   |
| Rechazadas                               | 0   |

Para dar de alta uno o mas bienes se debe generar una Solicitud de alta de bienes patrimoniales presionando el botón 🗐 de dicha etapa.

En este primer paso, se registran los datos generales que representan al encabezado de una solicitud

| Nueva                                                                     |                           |   |
|---------------------------------------------------------------------------|---------------------------|---|
| Motivo alta: (*)                                                          | SELECCIONE                | ~ |
| Jbicación física: (*)                                                     | Informática               | ~ |
| krea responsable: (*)                                                     | CENTRAL - Apellido Nombre |   |
| Expediente:                                                               |                           |   |
| vro. orden compra:                                                        |                           |   |
| Observaciones:                                                            |                           |   |
|                                                                           |                           |   |
|                                                                           |                           |   |
| ACTO ADMINISTR                                                            | ATIVO                     |   |
| ACTO ADMINISTR                                                            | ATIVO<br>SELECCIONE       | ~ |
| ACTO ADMINISTR                                                            | ATIVO<br>SELECCIONE       | ~ |
| ACTO ADMINISTR<br>ipo de documentación:<br>jercicio:<br>iúmero documento: | ATIVOSELECCIONE           | ~ |

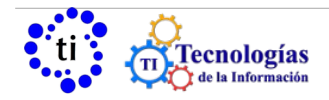

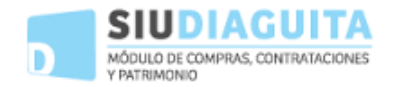

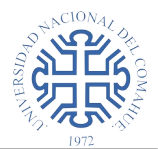

#### Los datos a ingresar son:

- Motivo de alta: bienes de terceros, cajas chicas, donación, incorporación al patrimonio, migración, orden de compra manual.
- Ubicación física: indica el lugar físico donde se encuentra el bien.
- Área responsable: dependencia interna de la Institución que será responsable del bien.
- Expediente
- Número de orden de compra
- Observaciones

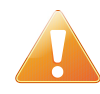

Los primeros tres campos (motivo alta, ubicación física, área responsable) son obligatorios los restantes si bien no aparecen como obligatorios son importantes a la hora de identificar los bienes.

El "acto administrativo" se refiere al documento que acepta el ingreso de los bienes al Patrimonio, el tipo de documentación puede ser por ejemplo la Resolución Rectoral o Decanal. El campo "Ejercicio" corresponde al año en que se emite el documento de referencia.

Al finalizar la carga de datos generales se debe **GUARDAR**:

presionar **Guardar cambios**, se guarda el encabezado de la solicitud y se puede seguir con la pantalla siguiente, en la que se visualizan los datos recién ingresados y una serie de botones.

Para continuar con la carga se debe seleccionar la opción "bienes patrimoniales".

Datos generales

Permite volver a los datos del encabezado para modificarlos.

Bienes patrimoniales parte de la solicitud (expediente).

Esta opción permite cargar los datos de cada uno de los bienes que forman

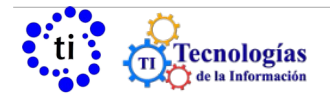

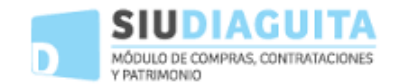

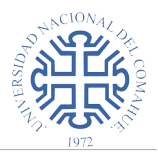

| Presionando en | <u>N</u> uevo bien | permite ingresar los d | datos correspondientes en la siguiente |
|----------------|--------------------|------------------------|----------------------------------------|
| pantalla:      |                    |                        |                                        |

### **Bienes patrimoniales**

| Motivo alta:<br>Expediente:<br>Observaciones:<br>Área responsable:<br>Ubicación física:<br>Fecha incorporación al pa | Incorporación al patrimonio<br>00801/07/2019<br>FACIAS<br>FACIAS - Sede Allen<br>atrimonio: (*)<br>03/12/2019 |   |
|----------------------------------------------------------------------------------------------------|----------------------------------------------------------------------------------------------------|---|
| Descripción del bien: (*)                                                                                            |                                                                                                    |   |
| Cantidad de bienes: (*)                                                                                              |                                                                                                    |   |
| Estado del bien: (*)                                                                                                 | SELECCIONE V                                                                                                  |   |
| Valor del bien Unitario: (*                                                                                          |                                                                                                    |   |
| Proveedor:                                                                                                    | Texto a filtrar o (*) para ver todo.                                                                          | ~ |
| Imagen del bien:                                                                                                    | Browse No file selected.                                                                                      |   |
| Fecha de factura:                                                                                                    |                                                                                                    |   |
| Número de factura:                                                                                                   |                                                                                                    |   |
| Responsable de uso:                                                                                                  | Texto a filtrar o (*) para ver todo. 💌                                                                        |   |
| Ubicación física: (*)                                                                                                | FACIAS - Sede Allen                                                                                           |   |
| Área responsable: (*)                                                                                                | FACIAS                                                                                                    | ~ |
| Titular del bien:                                                                                                    | Bienes propios                                                                                                |   |
|                                                                                                    | Bienes de terceros                                                                                            |   |

Presionando en 🛛 📀 Agregar bien se vuelve a Bienes Patrimoniales, permitiéndose ingresar otro bien.

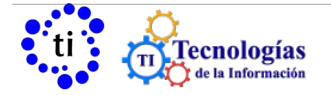

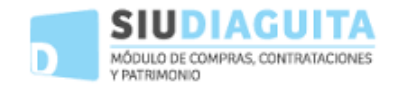

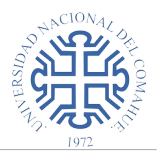

Presionando en la descripción del bien (es un link n color celeste), se ingresa a los datos cargados para su modificación.

| Bienes patrimor                               | niales                    |         |        |                |                |                      |
|-----------------------------------------------|---------------------------|---------|--------|----------------|----------------|----------------------|
| Motivo alta:<br>Expediente:<br>Observaciones: | Incorporación al patrimon | nio     |        |                |                |                      |
| Área responsable:                             | FAFA - Administración Ac  | adémica |        |                |                |                      |
| Ubicación física:                             | FAEA - Aula 4             |         |        |                |                |                      |
| Descripción                                   | Cantidad                  | F       | Estado | Valor unitario | Provee         | dor Fecha de factura |
| Notebook                                      | Canadaa                   | 1       | Nuevo  | valor unitario | \$ 20,000,00   |                      |
| NULEBOOK                                      |                           | 1       | NUCVO  |                | \$20.000,00    |                      |
| 🗐 <u>N</u> uevo bien                          | 1                         |         |        |                |                |                      |
|                                               |                           |         |        | <b>G</b>       | uardar cambios | Cancelar cambios     |

Una vez que se cargaron todos los bienes correspondientes a la solicitud (expediente) presionar en "Guardar cambios", se genera la solicitud en estado borrador y posteriormente se debe presionar en "finalizar carga".

Finalizar carga

Esta opción permite indicar que se finalizó la carga de datos y una vez realizada la confirmación, muestra la Ficha de solicitud de Alta de Bienes Patrimoniales, la solicitud cambia de estado borrador a pendiente de autorización, el sistema le asigna un número y habilita los botones "Anular Solicitud", "Autorizar Solicitud" y "Ver Solicitud".

Finalmente se puede anular, autorizar o rechazar la solicitud.

Anular solicitud

Esta opción permite anular la Solicitud de Alta de Bienes Patrimoniales realizada.

Presionando este botón, se ingresa a la pantalla para anular la solicitud.

| Anular solicitud                                                                                                    |                                                                                                    |                                                                                                    |                     |
|----------------------------------------------------------------------------------------------------|----------------------------------------------------------------------------------------------------|----------------------------------------------------------------------------------------------------|---------------------|
| DATOS GENERALES                                                                                                    |                                                                                                    |                                                                                                    |                     |
| Nro. solicitud: S/N<br>Motivo alta: Incorporación al patrimonio<br>Expediente:<br>Nro. acta recepción definitiva:<br>Tipo de documentación: Factura<br>Ejercicio: 2018<br>Nro. alta de bienes patrimoniales: | Fecha en<br>Estado: f<br>Observac<br>Nivel de a<br>Nro. orde<br>Número o<br>Ubicación<br>Área resp | nisión: 29/06/2018<br>Borrador<br>ciones:<br>autorización:<br>en compra: S/N<br>documento:<br>n física: FAEA - Aula 4<br>ponsable: FAEA - Admir | istración Académica |
|                                                                                                    | 📙 <u>C</u> onfirmar                                                                                | 🤊 <u>V</u> olver                                                                                                    |                     |
|                                                                                                    |                                                                                                    |                                                                                                    |                     |

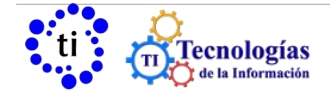

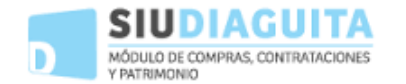

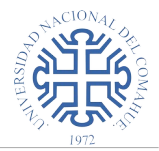

Presionando en **"CONFIRMAR"** queda confirmada la anulación y permite imprimir los datos de la solicitud anulada.

permite autorizar la solicitud a quien corresponda. Si se autoriza la solicitud de

alta de bienes, se debe ingresar a "ver solicitud" para poder imprimirla, firmarla y adjuntarla al expediente correspondiente.

Ver solicitud

Autorizar solicitud

Esta opción permite imprimir la Ficha de Solicitud de Alta de Bienes

Patrimoniales.

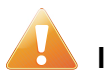

### Importante:

- Se pueden realizar modificaciones a los datos cargados mientras la solicitud permanezca en estado *borrador*.
- En caso de anular una solicitud, la misma no puede reabrirse.
- Una solicitud *rechazada* puede reabrirse y pasa nuevamente a estado *borrador* para que se pueda proceder a la corrección de los datos que no permitieron la autorización.
- Una vez *autorizada* la solicitud, no se pueden anular ni modificar los datos de la misma.

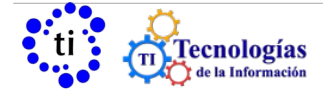

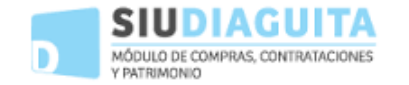

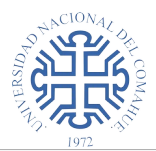

### Solicitudes de Transferencias de Bienes patrimoniales

| Solicitudes de transferencia de bienes patrimoniales |    |
|------------------------------------------------------|----|
| En borrador                                          | 0  |
| Pendientes de autorización                           | 13 |
| Autorizadas                                          | 70 |
| Anuladas                                             | 1  |

### Consultar Solicitudes de Transferencia

| Solicitudes de transferencia de bienes patrimoniales |    |                                   |
|------------------------------------------------------|----|-----------------------------------|
| En borrador                                          | 0  | para consultar solicitudes de     |
| Pendientes de autorización                           | 13 | transferencia se debe ingresar en |
| Autorizadas                                          | 70 | la lupa 🛰 de la etapa, se muestra |
| Anuladas                                             | 1  |                                   |

### Solicitudes de transferencia de bienes patrimoniales

|                                    |        |            |    | _                                    | Nueva    |   |   |
|------------------------------------|--------|------------|----|--------------------------------------|----------|---|---|
| Columna                            | Condic | ión        |    | Valor                                |          |   |   |
| Fecha emisión                      |        | desde      | ~  | 01/01/2019                           |          |   | Ì |
| Ejercicio                          |        | contiene   | ~  |                                      |          |   | Ĩ |
| Área responsable origen            |        | es igual a | ~  | Texto a filtrar o (*) para ver todo. |          | ~ | 1 |
| Área responsable destino           |        | es igual a | Ī~ | Texto a filtrar o (*) para ver todo. |          | * | 1 |
| Ubicacion física destino           |        | es igual a | ~  | SELECCIONE                           | ~        |   | Ì |
| Estado                             |        | es igual a | ~  | SELECCIONE                           | ~        |   | Ì |
| Expediente                         |        | contiene   | ~  |                                      |          |   | Ì |
| Nro. patrimonial anterior [entero] | es igu | ial a      | ~  |                                      |          |   | Ì |
| Nro. patrimonial anterior [cadena] |        | contiene   | ~  |                                      |          |   | Ì |
| Nro. patrimonial                   | es igu | ial a      | ~  |                                      |          |   | ľ |
|                                    |        |            |    | <b>Filtrar</b>                       |          |   |   |
|                                    |        |            |    |                                      | 🤊 Volver |   |   |

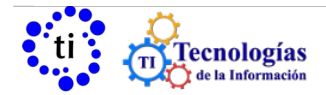

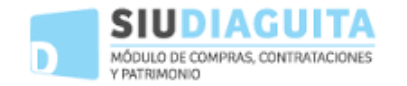

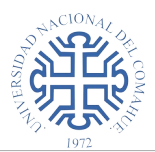

#### Presionando en "Filtrar" se muestran los siguientes datos:

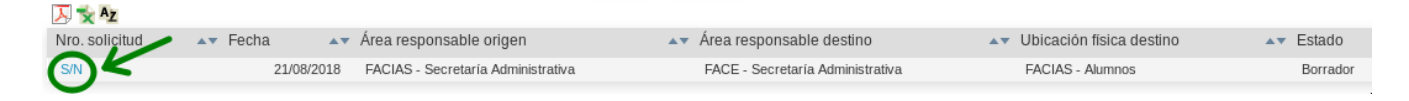

se puede acceder a la solicitud para verla e imprimirla:

el Nro. de solicitud es un link, hacer click en él para ver la Ficha de solicitud de transferencia de bienes patrimoniales.

Presionando en Dise permite exportar el listado a Excel y a PDF.

## Nueva Solicitud de transferencia

| En borrador                                   |                                                  |                  | 0                      | acceder  | r a la ventana   |
|-----------------------------------------------|--------------------------------------------------|------------------|------------------------|----------|------------------|
| Pendientes de autori                          | zación                                           |                  | 13                     | nueva s  | solicitud de     |
| Autorizadas                                   |                                                  |                  | 70                     | transfer | rencia de bienes |
| Anuladas                                      |                                                  | 1 patrimoniales. |                        |          |                  |
| <i>Nueva</i><br>Fecha<br>Área responsable (*) | <sup>06/12/2018</sup><br>FACIAS - Secretaría Adr | ninistrativa 💌   |                        |          |                  |
|                                               |                                                  |                  | 😑 <u>C</u> ancelar can | 10105    | Siguiente        |
|                                               |                                                  |                  |                        |          |                  |

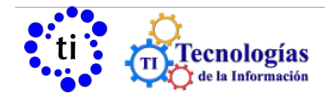

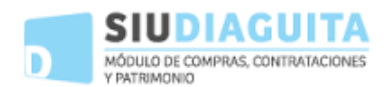

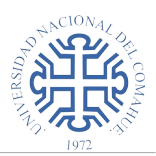

#### Nueva

| Fecha<br>Área responsable actual<br>Área responsable destino (*)<br>Nueva ubicación física (*) |       | 06/12/2018<br>FACIAS - Secreta<br>FACIAS - Secr<br>FACIAS - Alun | aria Administrativa<br>etaría Administr<br>nnos | rativa | ▼           |                           |                  |
|------------------------------------------------------------------------------------------------|-------|------------------------------------------------------------------|-------------------------------------------------|--------|-------------|---------------------------|------------------|
| Tipo de documentación:                                                                         | SELEC | CIONE                                                            |                                                 |        | ~           |                           |                  |
| Ejercicio:                                                                                     |       |                                                                  |                                                 |        |             |                           |                  |
| Número documento:                                                                              |       |                                                                  |                                                 |        |             |                           |                  |
| No hay datos cargados                                                                          |       |                                                                  |                                                 |        |             |                           |                  |
|                                                                                                |       |                                                                  |                                                 | Agre   | egar bienes | 📕 <u>G</u> uardar cambios | Cancelar cambios |

Presionando en Agregar bienes muestra una pantalla donde permite filtrar por algún dato particular. Hacer click en **"Filtrar"** para obtener un listado de los bienes disponible a transferir.

#### Nueva

| Columna                          | Condic | ión        |                | Valor                                 |             |            |
|----------------------------------|--------|------------|----------------|---------------------------------------|-------------|------------|
| Nro. patrimonial                 | es igu | ial a      | ~              |                                       |             | Ī          |
| Descripción                      |        | contiene   | ~              |                                       |             | Ī          |
| Ubicación física                 |        | es igual a | ~              | Texto a filtrar o (*) para ver todo.  |             | ĪĪĪ        |
| Empleado                         |        | es igual a | ~              | Texto a filtrar o (*) para ver todo.🛩 |             | ĪII        |
| Estado                           |        | es igual a | ~              | SELECCIONE                            |             | Ī          |
| Fecha incorporación:             |        | es igual a | ~              |                                       | •           | ĪĪĪ        |
| Catálogo de bienes patrimoniales |        | es igual a | ~              | Texto a filtrar o (*) para ver todo.🛩 |             | Ī          |
| Nro. patrimonial anterior        |        | contiene   | ~              |                                       |             | Ī          |
| Motivo de alta                   |        | es igual a | ~              | SELECCIONE                            |             | Ī          |
| Número de serie                  |        | contiene   | ~              |                                       |             | ĪĪĪ        |
|                                  |        | 9          | <u>F</u> iltra | ar 🗞 Limpiar                          |             |            |
| No hay datos cargados            |        |            |                |                                       |             |            |
|                                  |        |            |                | ⇒ <u>V</u> olver                      | <u>A</u> gr | egar biene |

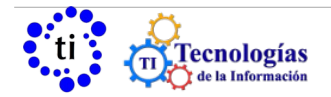

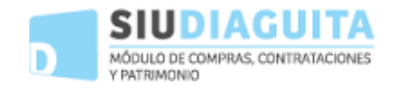

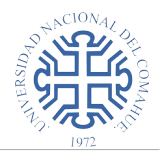

### Se muestra el listado de bienes, tildar los bienes que se van a transferir

| Nro. patrimonial | Descripción del bien                                                        | Ubicación física                  | Estado        | todos 🗌 |
|------------------|-----------------------------------------------------------------------------|-----------------------------------|---------------|---------|
| NUI:00012100     | HELADERA DE 1 PUERTA con ESTABILIZADOR DE TENSION WHIRPOOL ARF 130 W BLANCO | FACIAS - Administración - Alumnos | Indeterminado |         |
| NUI:00012101     | ANAFE CON 1 HORNALLA MARRON                                                 | FACIAS - Administración - Alumnos | Indeterminado |         |

Presionando en **"Agregar bienes"**, el sistema vuelve a la ventana de Nueva, mostrando los siguientes datos de los bienes seleccionados:

| Fecha<br>Área responsable actual<br>Área responsable destino<br>Nueva ubicación física (*) | 06/12/2018<br>FACIAS - Secretaría Administrativa<br>FACIAS - Secretaría Administrativa<br>FACIAS - Alumnos |                                                                                      |                 |   |
|--------------------------------------------------------------------------------------------|----------------------------------------------------------------------------------------------------|--------------------------------------------------------------------------------------|-----------------|---|
| Tipo de documentación:                                                                     | SELECCIONE                                                                                                 |                                                                                      |                 |   |
| Ejercicio:                                                                                 |                                                                                                    |                                                                                      |                 |   |
| Número documento:                                                                          |                                                                                                    |                                                                                      |                 |   |
| Nro. patrimonial                                                                           | Descripción del bien                                                                                       | Ubicación física                                                                     | Estado          |   |
| NUI:00012100                                                                               | HELADERA DE 1 PUERTA con ESTABILIZADOR DE TENSION WHIRPOOL ARF 130 W BLANCO                                | PACIAS - Administración - Alumnos                                                    | Indeterminado   | 8 |
| NUI:00012101                                                                               | ANAFE CON 1 HORNALLA MARRON                                                                                | FACIAS - Administración - Alumnos                                                    | Indeterminado   | 8 |
| Presior<br>Patrimo                                                                         | nando en <u>Guardar cambios</u> , el sistema i<br>oniales y habilita los botones:                          | muestra la Ficha de Solicitud de Transferencia                                       | a de Bienes     |   |
| Ficha de                                                                                   | e solicitud de transferencia de bienes patrimoniales S/N<br>Modificar datos Finalizar carga                | Notas internas Ver datos xml disponibles Impre<br>Ver solicitud Ver mapa del trámite | esion registros |   |
| Ficha de                                                                                   | e solicitud de transferencia de bienes patrimoniales S/N<br>Modificar datos Finalizar carga                | Notas internas Ver datos xml disponibles Impre<br>Ver solicitud Ver mapa del trámite | esion registros |   |

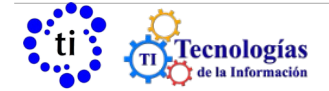

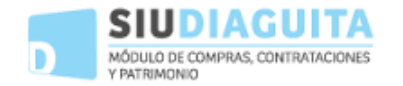

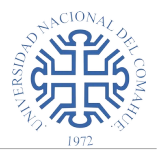

Modificar datos: Esta opción permite modificar los datos ingresados.

**Ver solicitud:** Esta opción permite visualizar, guardar y/o imprimir la Solicitud de transferencia de bienes patrimoniales.

**Finalizar Carga:** Esta opción indica que se finalizo la carga de datos y confirmada la misma muestra la Ficha de Solicitud de transferenncia de bienes y habilita los botones:

Anular: Esta opción permite anular la Solicitud de transferencia de bienes patrimoniales.

Ver mapa del trámite: Muestra un grafo que permite ver el estado del trámite.

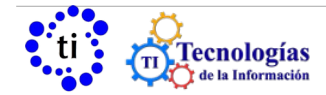

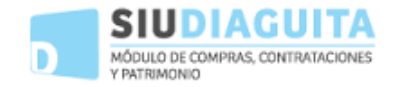

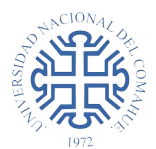

## Solicitudes de bajas de bienes patrimoniales

| Solicitudes baja de bienes patrimoniales |   |
|------------------------------------------|---|
| En borrador                              | 0 |
| Pendientes de autorización               | 6 |
| Autorizadas                              | 0 |
| Anuladas                                 | 0 |

# Consultar Solicitudes de Baja

| Solicitudes baja de bienes patrimoniales | EQ |
|------------------------------------------|----|
| En borrador                              | 0  |
| Pendientes de autorización               | 6  |
| Autorizadas                              | 0  |
| Anuladas                                 | 0  |

se debe ingresar en la lupa de la etapa Solicitudes de Baja de Bienes Patrimoniales, se muestra la pantalla para filtar

#### Solicitudes baja de bienes patrimoniales

|                       |                |                                      |   | 144 | 1014 |
|-----------------------|----------------|--------------------------------------|---|-----|------|
| Calumna               | Oradiaián      | 161                                  |   |     |      |
| Columna               | Condicion      | valor                                |   |     |      |
| Fecha                 | desde 🗸        | 1                                    |   |     | Ī    |
| Ejercicio             | contiene 🗸     |                                      |   |     | Ī    |
| Nro. solicitud        | contiene 🗸     |                                      |   |     | ĪII  |
| Expediente            | contiene 🗸     |                                      |   |     | Ī    |
| Área responsable      | es igual a 🛛 🗸 | Texto a filtrar o (*) para ver todo. |   | ۷   | Ī    |
| Motivo de baja        | es igual a 🛛 🗸 | SELECCIONE                           | ~ |     | ĪII  |
| Estado                | es igual a 🛛 🗸 | SELECCIONE                           | ~ |     | Ī    |
| Documento número      | contiene 🗸     |                                      |   |     | ĪII  |
| Documento ejercico    | contiene 🗸     |                                      |   |     | Ī    |
| Tipo de documentación | es igual a 🛛 🗸 | Seleccione                           | ~ |     | ĪĪĪ  |
|                       |                | 🗢 Filtrar                            |   |     |      |

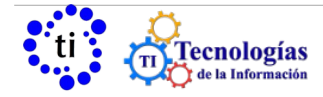

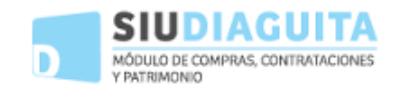

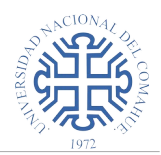

| Presionando    | en       | 5            | P <u>F</u> iltrar | se muestra el listado              | de       | solicitudes:               |    |                          |    |
|----------------|----------|--------------|-------------------|------------------------------------|----------|----------------------------|----|--------------------------|----|
| Nro. solicitud | ▲▼ Fecha | <b>▲</b> ▼ [ | Expediente        | <br>Área responsable               | <b>*</b> | Motivo de baja             | ▲▼ | Estado                   |    |
| SBB:1/2016     | 31/05/2  | 016          |                   | FACIAS - Secretaría Administrativa |          | Destrucción o desaparición |    | Pendiente de autorizació | in |
| S/N            | 18/08/2  | 2016         |                   | FACIAS - Secretaría Administrativa |          | Destrucción o desaparición |    | Borrador                 |    |
|                |          |              |                   |                                    |          |                            |    |                          |    |

Presionando en 🛸 🔀 se permite exportar el listado a PDF y a Excel.

### Crear una nueva Solicitud de baja

| En borrador                                                                                                    |                                                                                  |   |   | para cargar una<br>solicitud de baja |
|----------------------------------------------------------------------------------------------------|----------------------------------------------------------------------------------|---|---|--------------------------------------|
| En porrador                                                                                                    |                                                                                  |   | 0 | ingresar en 🗐 se                     |
| <sup>o</sup> endientes de autorización                                                                                 |                                                                                  |   | 6 | accede a la pantalla d               |
| Autorizadas                                                                                                    |                                                                                  |   | 0 | nueva baia                           |
| Anuladas                                                                                                    |                                                                                  |   | 0 |                                      |
| Nueva                                                                                                    | 05/12/2018                                                                       |   |   |                                      |
| Nueva                                                                                                    |                                                                                  |   |   |                                      |
| Nueva<br>Fecha<br>Área responsable (*)                                                                                 | <sup>06/12/2018</sup><br>FAIN - Dpto. de Construcciones                          | × |   |                                      |
| Nueva<br>Fecha<br>Área responsable (*)<br>Fecha de baja del bien (*)                                                   | 06/12/2018<br>FAIN - Dpto. de Construcciones<br>06/12/2018                       | M |   |                                      |
| <b>Nueva</b><br>Fecha<br>Área responsable (*)<br>Fecha de baja del bien (*)<br>Motivo baja (*)                         | 06/12/2018<br>FAIN - Dpto. de Construcciones<br>06/12/2018<br>Repetido por error | ~ |   |                                      |
| Nueva<br>Fecha<br>Área responsable (*)<br>Fecha de baja del bien (*)<br>Motivo baja (*)<br>Expediente                  | 06/12/2018<br>FAIN - Dpto. de Construcciones<br>06/12/2018<br>Repetido por error | - |   |                                      |
| Nueva<br>Fecha<br>Area responsable (*)<br>Fecha de baja del bien (*)<br>Motivo baja (*)<br>Expediente<br>Observaciones | 06/12/2018<br>FAIN - Dpto. de Construcciones<br>06/12/2018<br>Repetido por error | ~ |   |                                      |
| Nueva<br>Fecha<br>Área responsable (*)<br>Fecha de baja del bien (*)<br>Motivo baja (*)<br>Expediente<br>Observaciones | 06/12/2018<br>FAIN - Dpto. de Construcciones<br>06/12/2018<br>Repetido por error |   |   |                                      |

| ACTO ADMINISTI       | RATIVO     |   |                  |             |
|----------------------|------------|---|------------------|-------------|
| ipo de documentación | Seleccione | ~ |                  |             |
| jercicio             |            |   |                  |             |
| lúmero documento     |            |   |                  |             |
|                      |            |   |                  |             |
|                      |            |   | Cancelar cambios | 🕤 Siguiente |

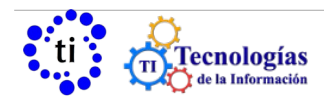

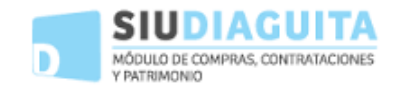

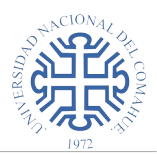

| Presionando ei                                                                                       | n el botón 🛛 🌀 Sig                                                           | guiente se muestra                                         |                                |                   |
|----------------------------------------------------------------------------------------------------|------------------------------------------------------------------------------|------------------------------------------------------------|--------------------------------|-------------------|
| Nueva                                                                                                |                                                                              |                                                            |                                |                   |
| Fecha:<br>Área responsable:<br>Fecha de baja del bi<br>Motivo baja:<br>Expediente:<br>Observaciones: | 06/12/2018<br>FAIN - Dpto. de Construcci<br>06/12/2018<br>Repetido por error | ones                                                       |                                |                   |
| No hay datos carga                                                                                   | dos                                                                          |                                                            |                                |                   |
|                                                                                                    |                                                                              | <u>A</u> gregar                                            | bienes 🥱 Anterior 📮            | Guardar cambios   |
| Fecha:                                                                                               | of/12/2018                                                                   | el listado de los bienes dispo                             | onibles para dar de baja       |                   |
| Fecha de baja del bien:<br>Motivo baja:<br>Expediente:<br>Observaciones:                             | 06/12/2018<br>Repetido por error                                             |                                                            |                                |                   |
| Descripción contiene                                                                                 | <ul> <li>Tarjetas ETHERNET - Etherlink III</li> </ul>                        | Ī                                                          |                                |                   |
| Agregar filtro                                                                                       |                                                                              | ← Filtrar > Limpiar                                        |                                |                   |
| Nro. patrimonial                                                                                     | Nro. patrimonial anterior                                                    | Descripción del bien                                       | Ubicación física               | Estado todos      |
| NUI:00000246                                                                                         | 57294/2                                                                      | Tarjetas ETHERNET - Etherlink III                          | FAIN - Dpto. de Construcciones | Bueno             |
| NUI:00000247                                                                                         | 57294/3                                                                      | Tarjetas ETHERNET - Etherlink III                          | FAIN - Dpto. de Construcciones | Bueno             |
| NUI:0000248                                                                                          | 57294/4                                                                      | Tarjetas ETHERNET - Etherlink III                          | FAIN - Dpto. de Construcciones | Bueno             |
| Se deberá mar<br>de hacer click e                                                                    | car con tilde los Bien<br>en el botón, muestra                               | es a dar de Baja y luego pres<br>los bienes seleccionados. | ionar el botón                 | r bienes<br>Luego |
| Se pueden quit                                                                                       | tar bienes del listado                                                       | presionando en 🧕 义                                         |                                |                   |
| Por último pres                                                                                      | sionar el botón                                                              | 🚽 Guardar cambios                                          | ema muestra la Ficha de Solici | tud de Baia de    |
| Rienes Datrimo                                                                                       | niales y babilita los b                                                      | , er sist                                                  |                                | tuu uc baja uc    |
| DICHES FAUTHE                                                                                        | maics y navilita 105 L                                                       | 0.0103.                                                    |                                |                   |

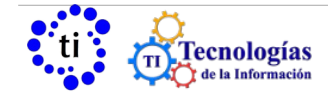

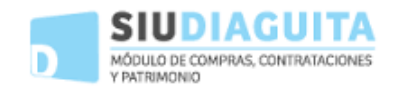

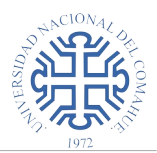

#### Ficha de solicitud baja de bienes patrimoniales S/N

|                                                                                                    | Modificar datos | Anular so<br>Impresion | olicitud<br>registros | Finalizar carga<br>Ver solicitud                                                         | Notas internas<br>Ver mapa del trámite | Ver datos xml disponibles |
|----------------------------------------------------------------------------------------------------|-----------------|------------------------|-----------------------|------------------------------------------------------------------------------------------|----------------------------------------|---------------------------|
| DATOS GENERALES                                                                                                    |                 |                        |                       |                                                                                          |                                        |                           |
| Nro. solicitud: S/N<br>Área responsable: FAIN - Dpto. de Construcciones<br>Motivo baja: Repetido por error<br>Estado solicitud: Borrador<br>Fecha de baja del bien: 06/12/2018<br>DEENEC DATEDIMONIALES |                 |                        |                       | Fecha creación: 06/12/2018<br>Área solicitante: CENTRAL<br>Expediente:<br>Observaciones: |                                        |                           |
| BIENES PAIRIMONIALES                                                                                                    |                 |                        |                       |                                                                                          |                                        |                           |
| Nro. patrimonial                                                                                                    | Des             | scripción del bien     |                       |                                                                                          |                                        | Estado                    |
| NUI:00000245                                                                                                    | Tai             | jetas ETHERNET - Eth   | erlink III            |                                                                                          |                                        | Bueno                     |
| NUI:00000246                                                                                                    | Tai             | jetas ETHERNET - Eth   | erlink III            |                                                                                          |                                        | Bueno                     |
|                                                                                                    |                 |                        | <u>I</u> mprimir      | <u>H</u> istórico de ca                                                                  | ambios                                 |                           |

Modificar datos: Esta opción permite modificar los datos ingresados.

Ver solicitud: Esta opción permite visualizar, guardar y/o imprimir la Solicitud de baja de bienes patrimoniales.

Anular: Esta opción permite anular la Solicitud de baja de bienes patrimoniales.

**Finalizar Carga:** Esta opción indica que se finalizo la carga de datos y confirmada la misma muestra la Ficha de Solicitud de baja de bienes y habilita los botones:

**Reabrir solicitud:**Esta opción permite reabrir la Solicitud de Baja de Bienes Patrimoniales y realizar modificaciones.

Ver mapa del trámite: Muestra un grafo que permite ver el estado del trámite.

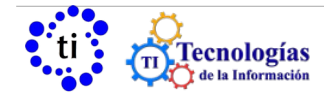